## Creating a Google reCAPTCHA profile

- If you don't have a Google account, first create it on this Google site: <u>https://accounts.google.com/signup/v2/webcreateaccount?flowName=GlifWebSignIn</u>
- 2. After that go to this website to create a reCAPTCHA profile: <u>https://www.google.com/recaptcha/about/</u>
- 3. Click "v3 Admin console" from the top of the page that opens.
- 4. Sign into your Google account from the sign in view that opens if you are not signed in already.

| Label (i)                                       |
|-------------------------------------------------|
| e.g. example.com                                |
| 0 / 50                                          |
| reCAPTCHA type (                                |
| Score based (v3) Verify requests with a score   |
| Challenge (v2) Verify requests with a challenge |
| Domains (j)                                     |
| - Add a domain, e.g. exampletoini               |

- 5. In the Label field, enter a name for the reCAPTCHA profile. The name acts as an identifier for you and helps you tell this profile apart from others you might create later.
- 6. Choose "Score based (v3)" as the reCAPTCHA type.
- 7. In the Domains part, define for which domain you want the reCAPTCHA to be used. You can check the domain of your subscription page from LianaMailer on Settings > Sites page. Enter the address in the form example.com (see image below). So if the address is subscription.example.com, discard the first part.

**NB!** If your subscription page is in formats mail-eur.net or mailpv.net, please contact our support team (<u>support@lianatech.com</u>) for further instructions.

8. Google might prompt you to create a Google Cloud Platform project. Add in a Project name.

| Google Cloud Platform                                                                                                    |                                  |
|----------------------------------------------------------------------------------------------------|----------------------------------|
| It doesn't look like you've used Google Cloud before. We'll create a Google Cloud Pla project for you below at no cost. We've made some changes to our platform. Learn n keys. | tform (GCP)<br>nore about legacy |
| Project Name*                                                                                                    |                                  |
| <ul> <li>My Project</li> </ul>                                                                                                    |                                  |
| If you have used Google Cloud before, try logging in to a different Google account.                                                                                            | 10 / 30                          |
| ∧ GOOGLE CLOUD PLATFORM                                                                                                    |                                  |

- 9. Agree to the terms and conditions and Submit the form
- 10. Save settings by clicking Submit.
- 11. Copy both the Site key and the Secret key from the page that opens and send them to our support <a href="mailto:support@lianatech.com">support@lianatech.com</a> for further actions.